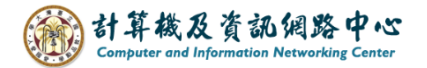

## 在 Outlook 新增 Gmail 使用 IMAP 協定

新版Outlook設定Gmail時,需先到Gmail設定確認是否啟用IMAP協定, IMAP協定可隨時從任何裝置上收取,郵件與伺服器為同步狀態。

## 確認Gmail設定:

1. 進到 Gmail , 點選齒輪圖示, 點選【查看所有設定】。

| ≡    | M Gmail |   | <b>Q</b> 在郵件中搜尋  | ≇ • v                |
|------|---------|---|------------------|----------------------|
| Mail | ✔ 撰寫    |   | □ - C :<br>□ ☆ 我 | 快速設定 × 5             |
|      | □ 收件匣   | 2 | Google           | 查看所有設定               |
| Chat | ☆ 已加星號  |   |                  |                      |
|      | ● 已延後   |   |                  | Gmail 中的應用程式         |
| Meet | ▶ 寄件備份  |   |                  | 「Chat」和「Meet」        |
|      | □ 草稿    |   | 使用了 0.14 GB      | 計劃政策 上次帳戶活動時間:18 分鐘前 |
|      | ✓ 更多    |   |                  | 由 Google 技術提供 詳細資料   |
|      | 標籤      | + |                  |                      |

## 2. 點選【轉寄和POP/IMAP】。確認 IMAP 功能已啟用。

| 設定                                                                  |                                                                                                    |
|---------------------------------------------------------------------|----------------------------------------------------------------------------------------------------|
| 一般設定 標籤 收件匣                                                         | 帳戶 篩選器和封鎖的地址 轉寄和 POP/IMAP 外掛程式 即時通訊和 Meet 進階 離線設定                                                                        |
| 背景主題                                                                |                                                                                                    |
| <b>轉寄:</b><br>瞭解詳情                                                  | 新增轉寄地址                                                                                                    |
|                                                                     | 提示:您也可以建立篩選器,只轉寄部分郵件。                                                                                                    |
| POP 下載:<br>瞭解詳情                                                     | <ol> <li>狀態: 針對所有郵件啟用 POP 功能</li> <li>對所有郵件啟用 POP 功能 (包括已經下載的郵件)</li> <li>對現在起所收到的郵件啟用 POP 功能</li> <li>停用 POP</li> </ol> |
|                                                                     | 2. 當郵件以 POP 存取後 在收件匣保留 National Taiwan University 郵件 的副本 🗸 🗸                                                             |
|                                                                     | 3. 設定電子郵件用戶端 (例如 Outlook、Eudora、Netscape Mail)<br>設定說明                                                                   |
| IMAP 存取:<br>(使用 IMAP 從其他用戶端存取<br>National Taiwan University 郵<br>件) | <ul> <li></li></ul>                                                                                                    |
| 瞭解詳情                                                                | <ul> <li>當我將 IMAP 中的郵件標示為已刪除時:</li> <li>● 啟用自動清除 - 立即更新伺服器 (預設)</li> <li>○ 停用自動清除 - 等待用戶端更新伺服器。</li> </ul>               |

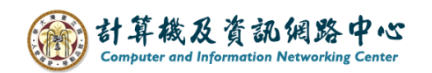

## 在Outlook新增Gmail:

- (以Outlook2021為例)
- 1. 點選【檔案】→【資訊】→【新增帳戶】。

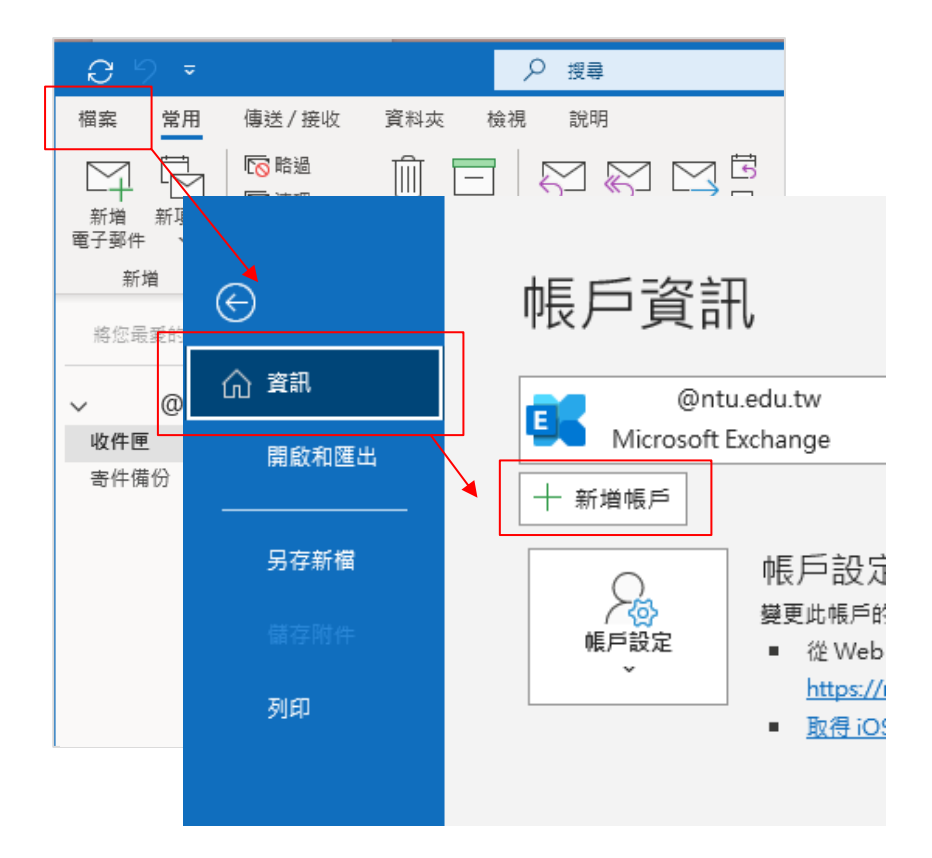

2. 輸入電子信箱,並點選【連線】。

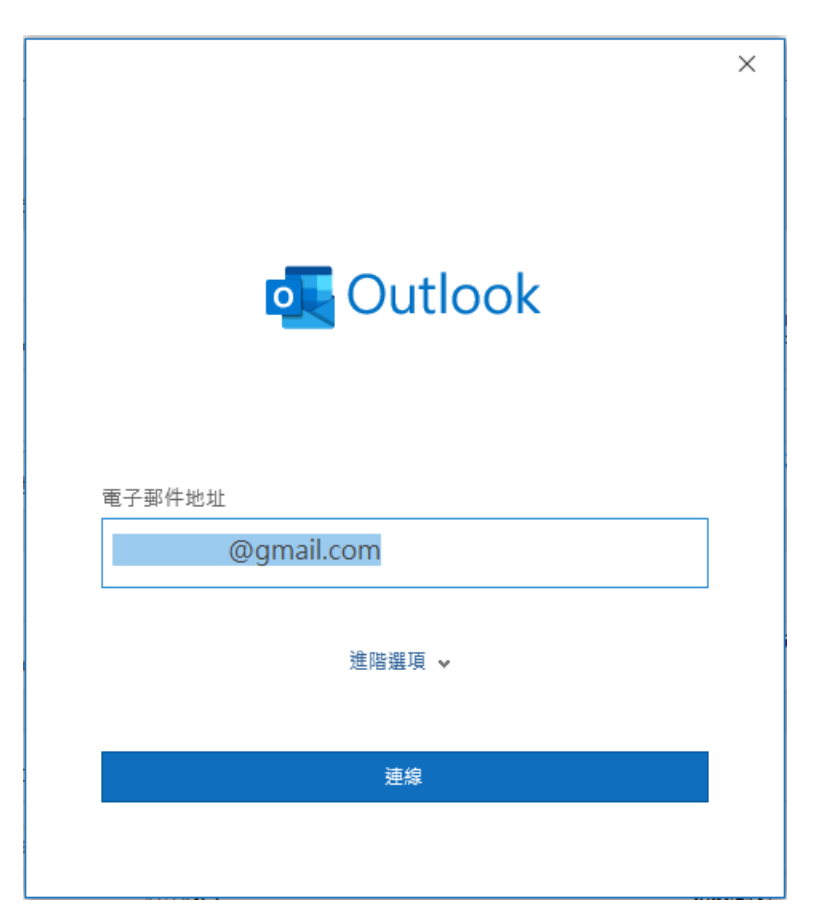

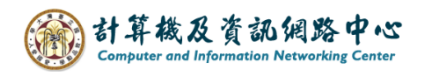

3. 若是已在瀏覽器登入過Google帳號或Gmail, Outlook會自動抓取密碼。 若是沒登入, Outlook會要求使用者登入Google帳號。

設定完成,點選【完成】。

| outlook                                                                       |     |
|-------------------------------------------------------------------------------|-----|
| 已成功新增帳戶                                                                       |     |
| IMAP<br>@gmail.com                                                            |     |
|                                                                               |     |
|                                                                               |     |
|                                                                               |     |
|                                                                               |     |
| 新增其他電子郵件地址                                                                    |     |
| 新增其他電子郵件地址<br>電子郵件地址                                                          | 步一步 |
| 新增其他電子郵件地址<br>電子郵件地址<br>進階選項 <b>^</b>                                         | 下-步 |
| 新増其他電子郵件地址<br>電子郵件地址<br>進階選項 ▲<br>☑ 我要手動設定我的帳戶                                | 下一步 |
| 新增其他電子郵件地址<br>電子郵件地址<br>進階選項 ▲<br>☑ 我要手動設定我的帳戶                                | 下   |
| 新増其他電子郵件地址<br>電子郵件地址<br>進階選項 ▲<br>☑ 我要手動設定我的帳戶                                | 大一步 |
| 新增其他電子郵件地址<br>電子郵件地址<br>進階選項 ▲<br>☑ 我要手動設定我的帳戶<br>□ 同時在我的手機上設定 Outlook Mobile | 下-世 |